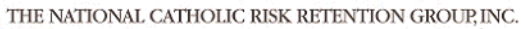

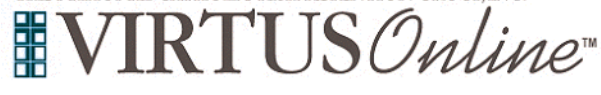

## The Academy at St. Joan of Arc in Evanston Registration Instructions

| All new participants please register with VIRTUS Online.                                                                                                    | EIRST TIME REGISTRANT                                                                                                    |
|----------------------------------------------------------------------------------------------------|----------------------------------------------------------------------------------------------------|
| Click on this link to access the VIRTUS Registration page:                                                                                                    |                                                                                                    |
| https://www.virtusonline.org/virtus/reg_2.cfm?theme=0&org=37962                                                                                                    | ESPAÑOL: ACCESO O INSCRIPCIÓN                                                                                                    |
| Or go to http://www.virtusonline.org                                                                                                    | Begin the registration process.                                                                                                    |
| On the left side of the screen, click on <b>First-Time Registrant</b> to begin registration. To proceed, click on Begin the registration process. Select the name of your organization <b>The Academy at St. Joan of Arc in Evanston</b> from the pull-down menu. Once your organization is highlighted, click Select. | View a list of sessions. ease select your Archdiocese/Diocese/Religious Organization from the list below: Select your organization>                                                                                                    |
| <b>Create</b> a User ID and Password you can easily remember.<br>This is necessary for all participants. This establishes your account<br>with the VIRTUS program. If your preferred User ID is already<br>taken, please choose another ID.                                                                            | If you already have a VIRTUS Account, you may reset your password or recover your user ID here: <u>RECOVER</u><br>ACCOUNT<br>or you may contact the Helpdesk or call 888-847-8870.<br>THE ACADEMY<br>Please create a user id and password that you will use to access your account                                                                                                    |
| Click <b>Continue</b> to proceed.                                                                                                    | Create a user IO - # must be 4 or more characters, and it is case sensitive.     Create a password - # must be 8 or more characters, and it is case sensitive.     Create a Veser ID:     Create a Veser ID:     Create a Password:     Create a Continue                                                                                                    |
| Provide <u>all</u> the information requested on the screen.<br>Several fields are required.                                                                                                    | Please provide the information requested below<br>DO NOT CLICK THE BACK BUTTON OR YOUR REGISTRATION WILL BE LOST<br>Please enter your name as it appears on your driver's license, passport or other government-issued ID, and we need your full,                                                                                                    |
| (Note: Do not click the back button or your registration will be lost.)<br>Click Continue to proceed.                                                                                                    | Implifying the set of the set of th |
| Select the role(s) that you serve within the school.                                                                                                    | Please select the primary location where you work or volunteer.                                                                                                    |
| Click <b>Continue</b> to proceed.                                                                                                    | Please select any additional roles you<br>Please select any additional roles you<br>perform at this location<br>Please select any additional roles you<br>perform at this location<br>Please select any additional roles you<br>perform at this location                                                                                                    |
|                                                                                                    | Title or Position of Service: Continue                                                                                                    |

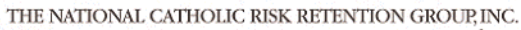

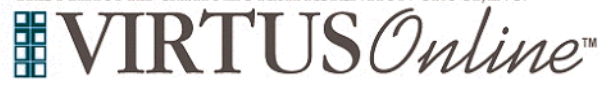

## The Academy at St. Joan of Arc in Evanston Registration Instructions

Please review the following document on the screen and respond:
 Standards of Behavior
 To proceed and acknowledge each document, please Confirm by clicking on: "I have read and understand this document." and enter your full name and today's date.

Click on Continue.

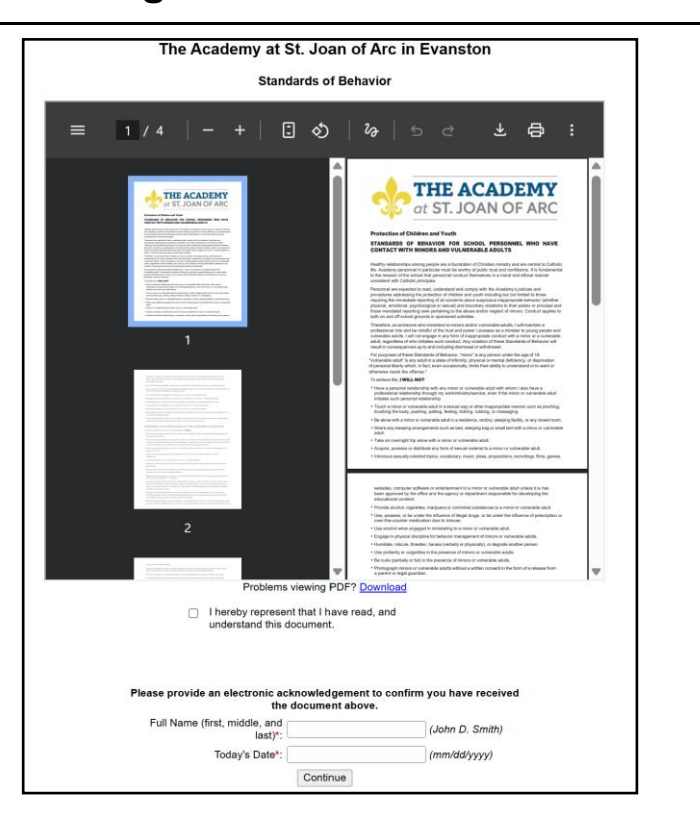

Please review the following document on the screen and respond:

## CANTS 22 – Acknowledgement Form for Mandated Reporter

To proceed and acknowledge each document, please **Confirm** by clicking on: "I will download this form, fill it out and return it to my parish or school office."

Click on Continue.

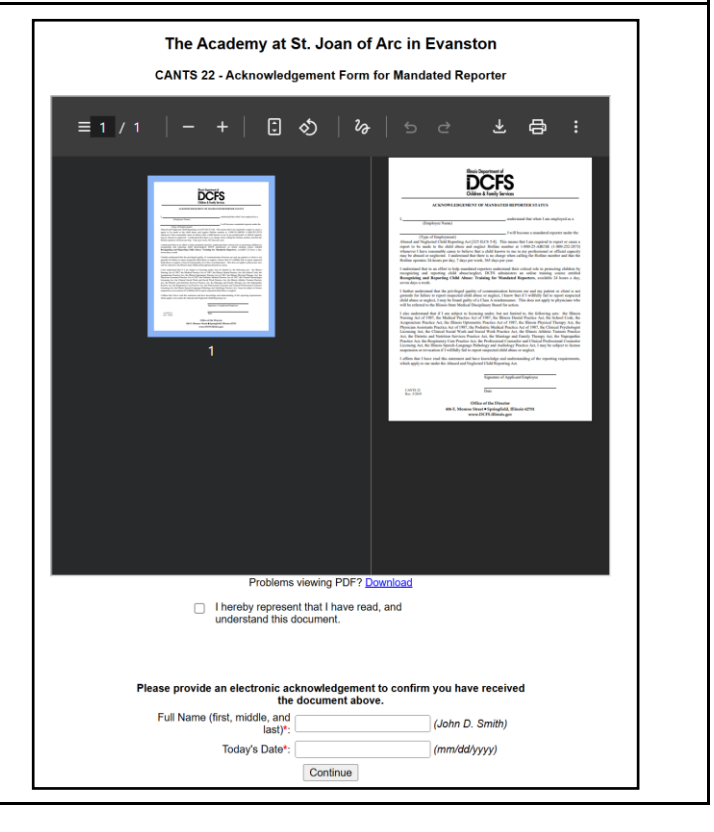

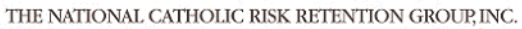

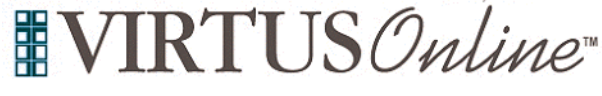

## The Academy at St. Joan of Arc in Evanston Registration Instructions

| Please answer the question and click "Continue" to proceed.                                                                                                    | Do you manage or supervise employees or volunteers in any capacity?<br>Yes<br>No<br>Continue                                                                                                    |
|----------------------------------------------------------------------------------------------------|----------------------------------------------------------------------------------------------------|
| Next, you can access the online training.                                                                                                    |                                                                                                    |
| Click on the link in the "Current Training" box to complete your online training.                                                                                                    | Current Training                                                                                                    |
| <b>Click</b> on the <b>green circle</b> or the title of the training course to begin the <b>Online Training</b> .<br>Upon completion, the last screen will allow you to <b>print</b> a certificate, and you will always have the ability to log back into your account and access the certificate. | Online Training Modules         To begin your online training, please click the title of your assigned training:         Anti-Harassment Training 2.0         Assigned:       07/22/2025         De:       08/05/2025         Protecting God's Children 4.0 with Technology Expansion         Assigned:       07/22/2025         Due:       08/05/2025         Recognizing And Reporting Child Abuse: Training For Mandated Reporters         Assigned:       07/22/2025         Due:       08/05/2025 |